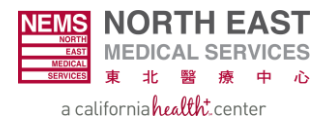

## Checking Claim Status in EZ-NET: A Step-by-Step Guide

**Step 1:** Access EZ-NET by navigating to <u>https://nemsmso.org</u> and selecting **PROVIDER PORTAL (EZ-NET)**, then click **Login** on the upper-right hand corner of the page.

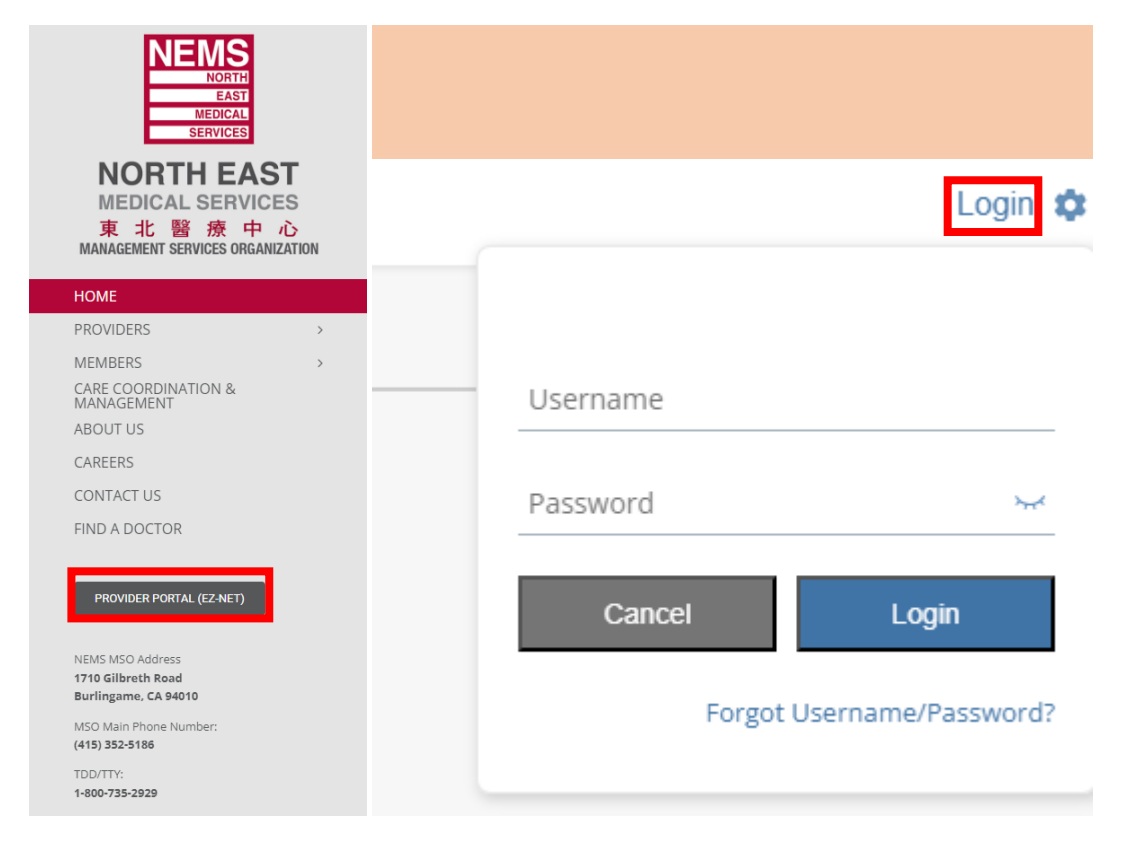

Step 2: Select Main Menu once you login to EZ-NET.

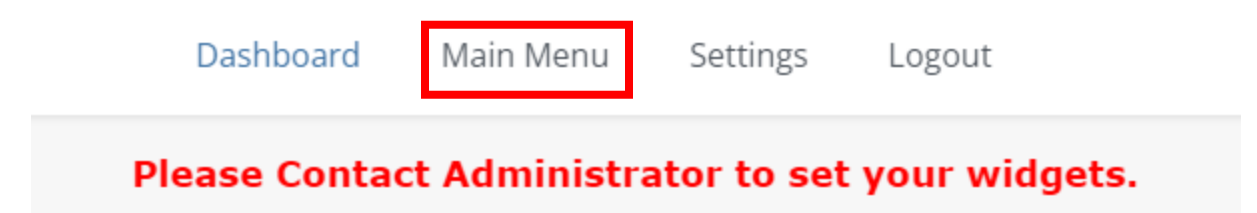

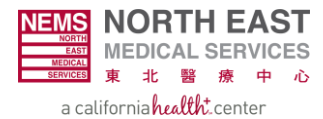

| Dashboard Main Menu Settings Logout |           |                             |            |                  |             |           |  |  |  |  |  |
|-------------------------------------|-----------|-----------------------------|------------|------------------|-------------|-----------|--|--|--|--|--|
| Providers $ {f v} $                 | Members 🗸 | Auth/Referrals $\checkmark$ | Claims 🔨   | References 🗸     | Favorites 🗸 | General 🗸 |  |  |  |  |  |
|                                     |           |                             | Search     |                  |             |           |  |  |  |  |  |
|                                     |           |                             | Submissio  | n                |             |           |  |  |  |  |  |
|                                     |           |                             | Appeal/Inc | luiry Search     |             |           |  |  |  |  |  |
|                                     |           |                             | Appeal/Inc | luiry Submission |             |           |  |  |  |  |  |

## **Step 3:** Select the **Claims** module and choose **Search** on the drop-down menu.

## **Step 4:** Select the correct **Company ID**.

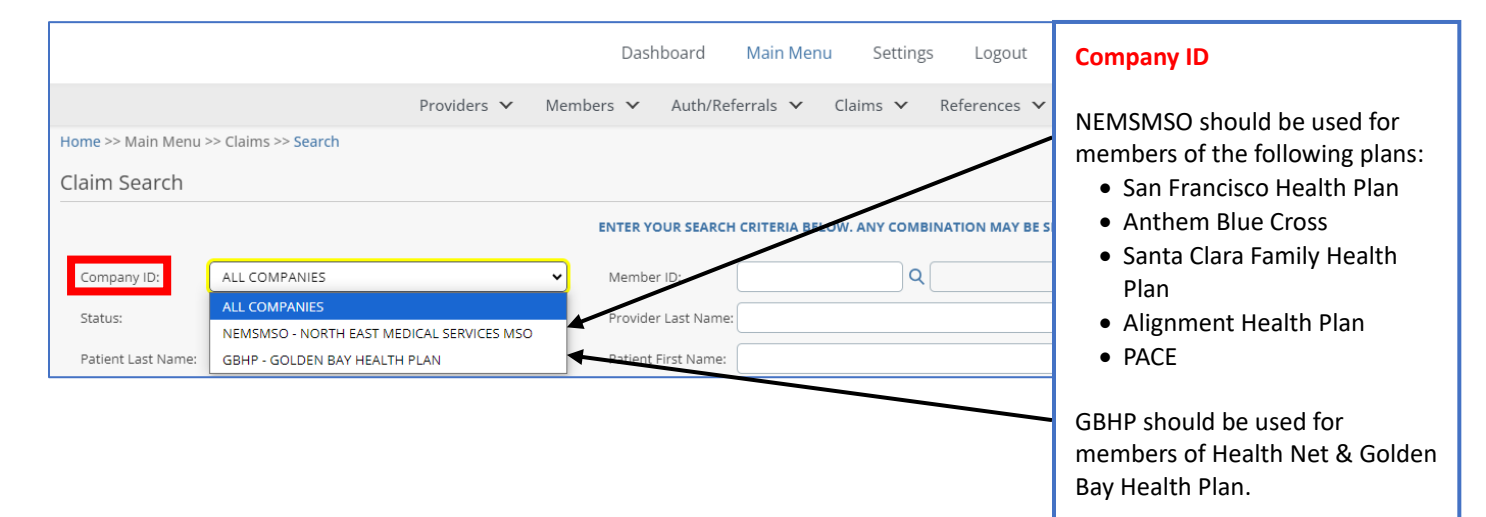

**Step 5:** If you have the **Claim #**, input it and skip to step 10. If not, proceed to step 6.

| Dashboard Main Menu Settings Logout                                                |               |                        |                                               |                      |        |  |  |  |  |  |
|------------------------------------------------------------------------------------|---------------|------------------------|-----------------------------------------------|----------------------|--------|--|--|--|--|--|
| Providers 🗸 Members 🗸 Auth/Referrals 🖍 Claims 🖍 References 🖍 Favorites 🖍 General 🖍 |               |                        |                                               |                      |        |  |  |  |  |  |
| Home >> Main Menu >> Claims >> Search                                              |               |                        |                                               |                      |        |  |  |  |  |  |
| Claim Search                                                                       |               |                        |                                               |                      | 3      |  |  |  |  |  |
|                                                                                    |               | ENTER YOUR SEARCH      | CRITERIA BELOW. ANY COMBINATION MAY BE SELECT | ED                   |        |  |  |  |  |  |
| Company ID:                                                                        | ALL COMPANIES | Member ID:             | ٩                                             | Claim#:              |        |  |  |  |  |  |
| Status:                                                                            | NONE SELECTED | Provider Last Name:    |                                               | Provider First Name: |        |  |  |  |  |  |
| Patient Last Name:                                                                 |               | Patient First Name:    |                                               | Service Date From:   | ▼ To ▼ |  |  |  |  |  |
| Auth/Referral#:                                                                    |               | Q Provider Patient ID: |                                               | Hosp Patient ID:     |        |  |  |  |  |  |
| Medical Record#:                                                                   |               | Provider Claim#:       |                                               | Cross Reference ID:  |        |  |  |  |  |  |
| Sort By:                                                                           | CLAIM #       | ~                      |                                               |                      |        |  |  |  |  |  |
|                                                                                    |               |                        | Search                                        |                      |        |  |  |  |  |  |

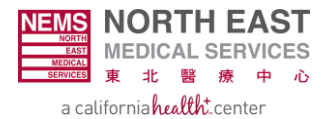

**Step 6:** Click on the magnifying glass next to **Member ID**.

| Dashboard Main Menu Settings Logout                                                |                     |       |                    |                                             |                      |      |  |  |  |  |
|------------------------------------------------------------------------------------|---------------------|-------|--------------------|---------------------------------------------|----------------------|------|--|--|--|--|
| Providers 💙 Members 💙 Auth/Referrals 💙 Claims 💙 References 💙 Favorites 🎔 General 💙 |                     |       |                    |                                             |                      |      |  |  |  |  |
| Home >> Main Menu >                                                                | >> Claims >> Search |       |                    |                                             |                      |      |  |  |  |  |
| Claim Search                                                                       | Claim Search 3      |       |                    |                                             |                      |      |  |  |  |  |
|                                                                                    |                     | ENTE  | ER YOUR SEARCH CRI | ITERIA BELOW. ANY COMBINATION MAY BE SELECT | Ð                    |      |  |  |  |  |
| Company ID:                                                                        | ALL COMPANIES       | ▪ Mer | mber ID:           | Q                                           | Claim#:              |      |  |  |  |  |
| Status:                                                                            | NONE SELECTED       | • Pro | wider Last Name:   |                                             | Provider First Name: |      |  |  |  |  |
| Patient Last Name:                                                                 |                     | Pati  | ient First Name:   |                                             | Service Date From:   | то 🗸 |  |  |  |  |
| Auth/Referral#:                                                                    |                     | Q Pro | ovider Patient ID: |                                             | Hosp Patient ID:     |      |  |  |  |  |
| Medical Record#:                                                                   |                     | Pro   | vider Claim#:      |                                             | Cross Reference ID:  |      |  |  |  |  |
| Sort By:                                                                           | CLAIM #             | •     |                    |                                             |                      |      |  |  |  |  |
| Search Clear                                                                       |                     |       |                    |                                             |                      |      |  |  |  |  |

**Step 7:** Input the **Date of Birth AND Last Name** of the member.

| icel |
|------|
|      |
|      |
|      |
|      |
|      |
|      |
|      |
| ddre |
|      |
|      |
| -    |
|      |

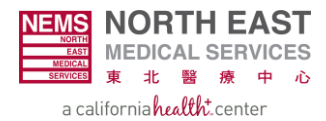

| Step 8 | <b>8:</b> Sel | ect Search | and double- | click the opti | on that corre | ctly matches th | e inputted values. |
|--------|---------------|------------|-------------|----------------|---------------|-----------------|--------------------|
|--------|---------------|------------|-------------|----------------|---------------|-----------------|--------------------|

| Member Search            |                |                     |            |              |                      |            |            | :      |
|--------------------------|----------------|---------------------|------------|--------------|----------------------|------------|------------|--------|
| Search Clea              | IT             | No of R             | ecords:    |              |                      |            | <u>O</u> k | Cancel |
| Last <u>N</u> ame:       |                | Eirst Name:         |            |              | Date Of <u>B</u> irt | h:         | ~          |        |
| S <u>u</u> bscriber SSN: |                | Patient ID:         |            |              | Subscriber <u>N</u>  | MBI:       |            |        |
| PCP <u>I</u> D:          | Q              | Member ID:          |            |              | Address 1:           |            |            |        |
| <u>G</u> ender:          | SELECT V       | Add <u>r</u> ess 2: |            |              | Cit <u>y</u> :       |            |            |        |
| State/Region:            | <b>Q</b>       | <u>Z</u> ip:        |            |              |                      |            |            |        |
| <u>H</u> ealthplan:      | SELECT A VALUE |                     |            |              |                      |            |            |        |
| Member ID(rt-clk for     | Member Name    | Gender Birth Date   | Healthplan | Company Name | Last Name            | First Name | Address 1  | Addres |
| dot)                     |                |                     |            |              |                      |            |            |        |
|                          |                |                     |            |              |                      |            |            |        |
| 4                        |                |                     |            |              |                      |            |            |        |

**Step 9:** Select **Search** and choose the **Claim Number** that best matches the following details.

|                     |                     |         | Dashboard            | Main Me    | enu Se       | ettings  | Logout              |                     |     |                             |
|---------------------|---------------------|---------|----------------------|------------|--------------|----------|---------------------|---------------------|-----|-----------------------------|
|                     | Providers 🗸         | Mem     | bers 🗸 Auth/Refe     | errals 🗸   | Claims       | ✓ Re     | ferences 🗸 🛛 Fav    | vorites 🗸 🛛 General | × / | Finding A Specific Claim    |
| Home >> Main Menu > | >> Claims >> Search |         |                      |            |              |          |                     |                     |     |                             |
| Claim Search        |                     |         |                      |            |              |          |                     |                     | -   | To locate a specific claim, |
|                     |                     |         | ENTER YOUR SEARCH    | CRITERIA E | ELOW. ANY    | COMBINAT | ION MAY BE SELECTED |                     |     | use a combination of        |
| Company ID:         | ALL COMPANIES       | •       | Member ID:           |            |              | ٩        | <b>,</b>            | Claim#:             |     | information such as         |
| Status:             | NONE SELECTED       | •       | Provider Last Name:  |            |              | /        |                     | Provider First Name | c   | Provider Name or Date of    |
| Patient Last Name:  |                     |         | Patient First Name:  |            |              |          |                     | Service Date From:  | ~   | Service. Additionally, you  |
| Auth/Referral#:     |                     | ٩       | Provider Patient ID: |            |              |          |                     | Hosp Patient ID:    |     | may click on the claim      |
| Medical Record#:    |                     |         | Provider Claim#:     |            |              |          |                     | Cross Reference ID: |     | number (large red box) to   |
| Sort By:            | CLAIM #             |         |                      |            |              |          |                     |                     |     | view additional details on  |
|                     |                     |         |                      |            |              |          |                     |                     |     | the claim to see vendor and |
|                     |                     |         |                      | Sea        |              | Ciear    |                     |                     |     | status info (see Step 12).  |
| Claim Number        | ember Name          | Provide | r Name               | Provid     | ler Claim ID |          | Date Of Service     | s Sta               | tus |                             |
|                     |                     |         |                      |            |              |          |                     |                     |     |                             |
|                     |                     |         |                      |            |              |          |                     |                     |     |                             |
|                     |                     |         |                      |            |              |          |                     |                     |     |                             |
|                     |                     |         |                      |            |              |          |                     |                     |     |                             |
|                     |                     |         |                      |            |              |          |                     |                     |     |                             |
|                     |                     | Page    | 1 GO> of 2           | 1          | 2 >          | ►I.      | Total Item(s): 20   | 10 🗸                |     | •                           |

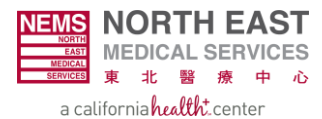

**Step 10:** Input claim number and select **Search** and view claim status information below.

| Claim Search       |               |          |                      |                                   |                 |                    |         | 0       |
|--------------------|---------------|----------|----------------------|-----------------------------------|-----------------|--------------------|---------|---------|
|                    |               |          | ENTER YOUR SEARCH CR | RITERIA BELOW. ANY COMBINATION MA | AY BE SELECTED  |                    |         |         |
| Company ID:        | ALL COMPANIES | •        | Member ID:           | ٩                                 |                 | Claim#:            |         |         |
| Status:            | NONE SELECTED | •        | Provider Last Name:  |                                   |                 | Provider First Nar | ne:     |         |
| Patient Last Name: |               |          | Patient First Name:  |                                   |                 | Service Date From  | n: 🔽 To | ~       |
| Auth/Referral#:    |               | ٩        | Provider Patient ID: |                                   |                 | Hosp Patient ID:   |         |         |
| Medical Record#:   |               |          | Provider Claim#:     |                                   |                 | Cross Reference I  | D:      |         |
| Sort By:           | CLAIM #       | •        |                      |                                   |                 |                    |         |         |
|                    |               |          |                      | Search                            |                 |                    |         |         |
| Claim Number       | Member Name   | Provider | r Name               | Provider Claim ID                 | Date Of Service |                    | Status  | Company |
|                    |               |          |                      |                                   |                 |                    |         |         |

**Step 11:** Select the **Claim Number** to view further details on the claim. Detailed information will pop up in a new window.

| Claim Search       |               |         |                      |                                 |                 |                    |        | 0       |
|--------------------|---------------|---------|----------------------|---------------------------------|-----------------|--------------------|--------|---------|
|                    |               |         | ENTER YOUR SEARCH CR | TERIA BELOW. ANY COMBINATION MA | Y BE SELECTED   |                    |        |         |
| Company ID:        | ALL COMPANIES | •       | Member ID:           | ٩                               |                 | Claim#:            |        |         |
| Status:            | NONE SELECTED | •       | Provider Last Name:  |                                 |                 | Provider First Nar | ne:    |         |
| Patient Last Name: |               |         | Patient First Name:  |                                 |                 | Service Date From  | то     | ~       |
| Auth/Referral#:    |               | ٩       | Provider Patient ID: |                                 |                 | Hosp Patient ID:   |        |         |
| Medical Record#:   |               |         | Provider Claim#:     |                                 |                 | Cross Reference I  | D:     |         |
| Sort By:           | CLAIM #       | •       |                      |                                 |                 |                    |        |         |
|                    |               |         |                      | Search Clear                    |                 |                    |        |         |
| Claim Number       | Member Name   | Provide | r Name               | Provider Claim ID               | Date Of Service |                    | Status | Company |
|                    |               |         |                      |                                 |                 |                    |        |         |

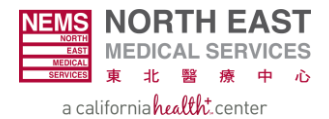

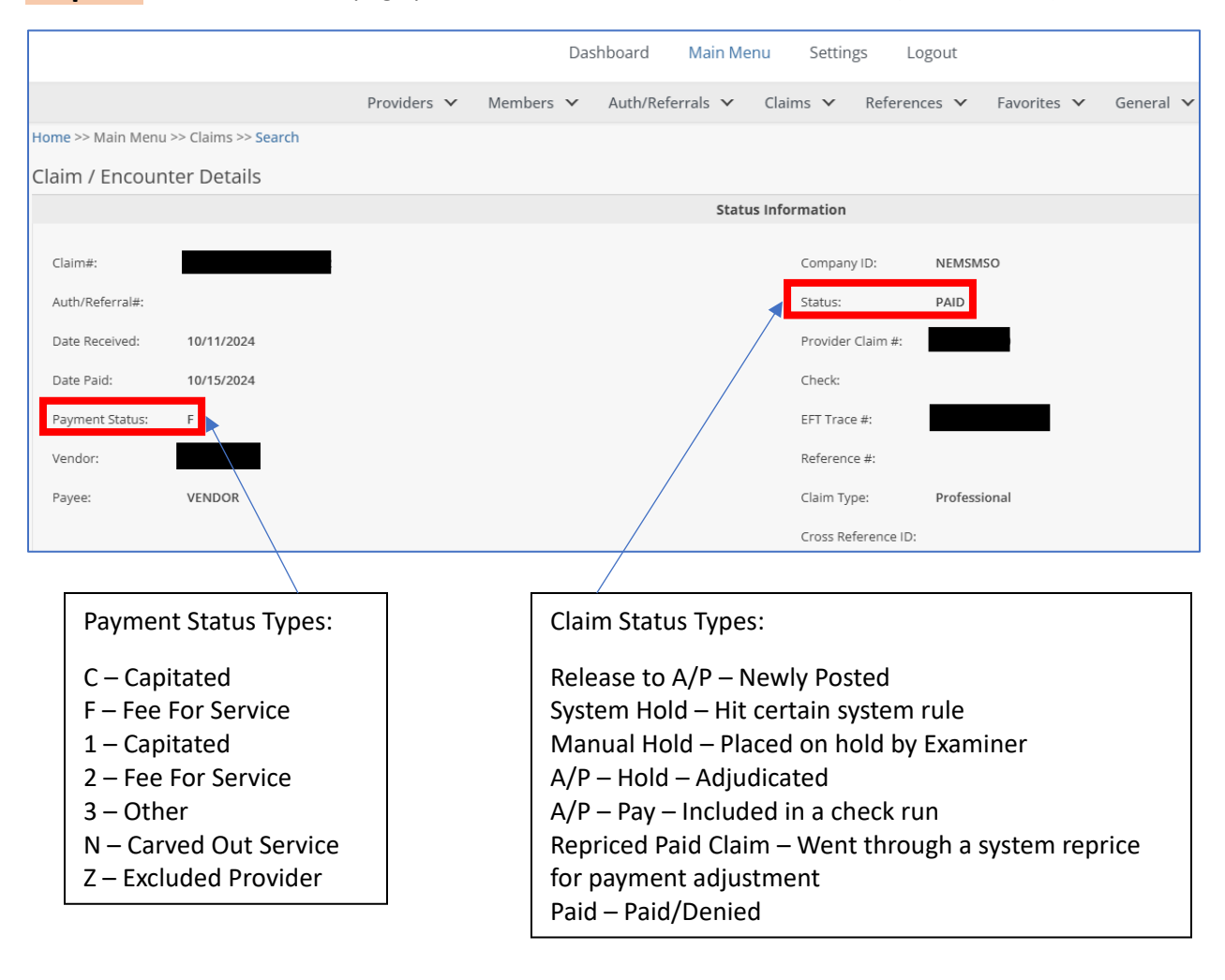

## **Step 12:** The **Claim Details** page provides detailed information on the claim (details below).